# Anmälan och login

## kommunutmaningen.se

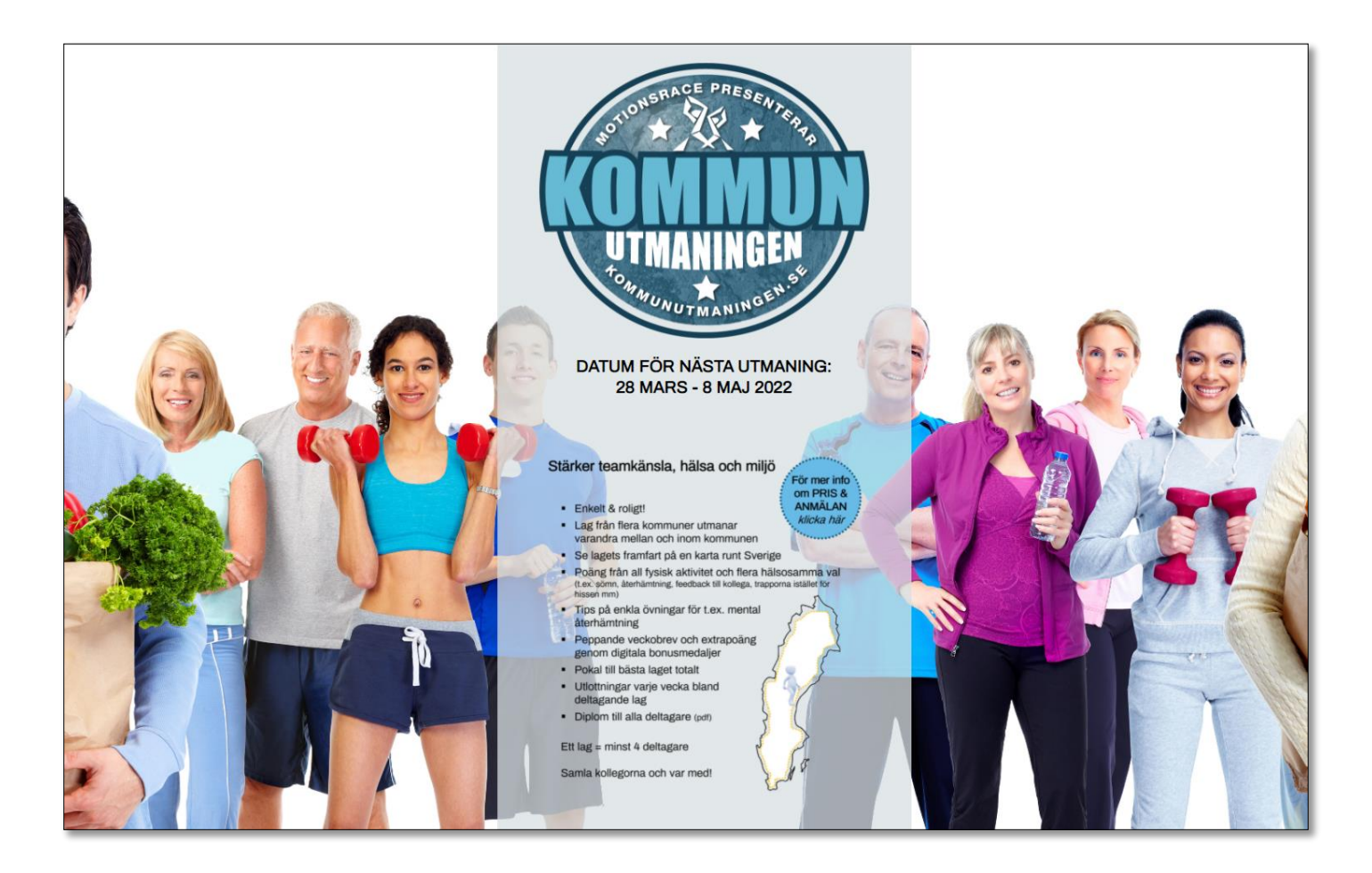

#### 1A - Logga in

Har du blivit anmäld av en kollega/din arbetsgivare, logga in med det inloggningsnamn och lösenord du fått till din e-post.

(har du inte sett något mail med inloggningsuppgifter? Dubbelkolla i skräpposten)

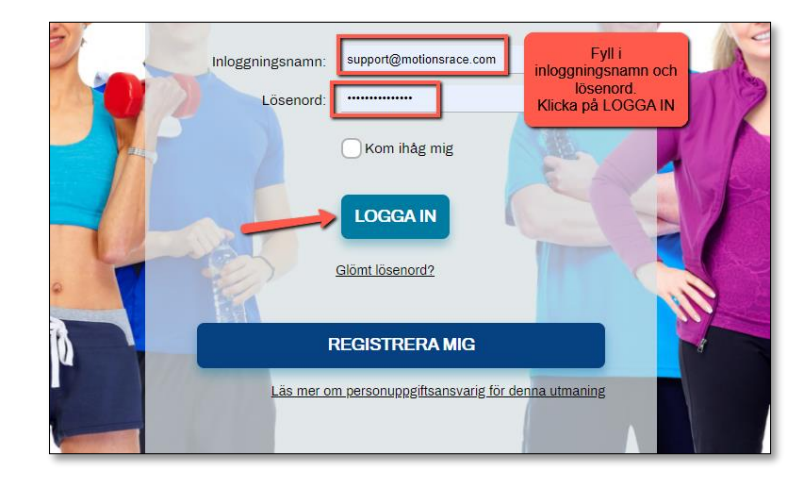

#### 1B - Ny deltagare

Vill du anmäla ditt lag eller gå med i ett befintligt lag.

Klicka på REGISTRERA MIG

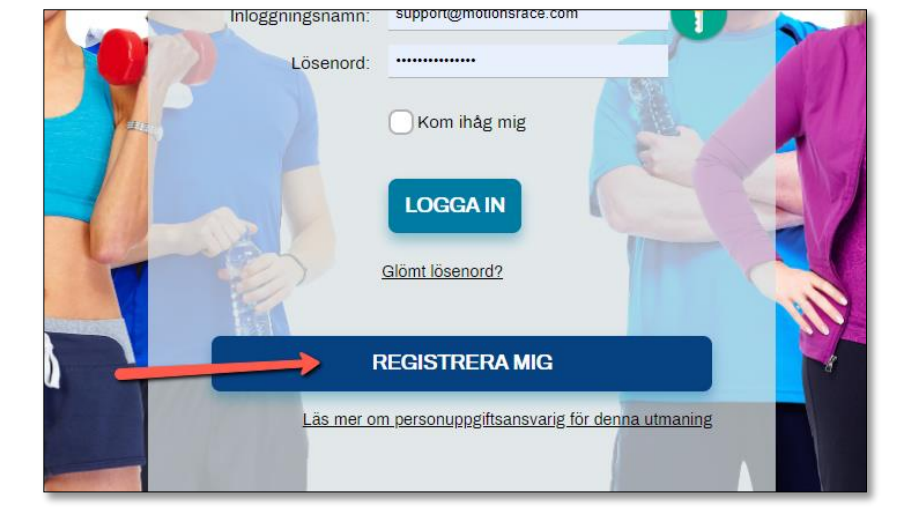

Fyll i din e-postadress (din jobbadress, för att undvika att bli dubbelregistrerad)

Fyll i den registreringskod du fått (*ibland redan ifylld*) *KOMMUN2022* 

Klicka på STARTA

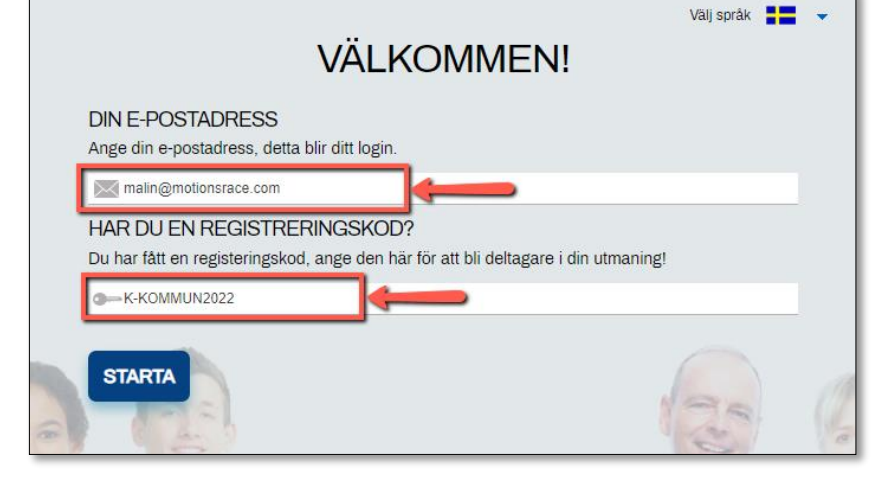

### 1B:1 - Nytt lag

Följ instruktionen för att bilda nytt lag

Fyll i ditt namn **Förnamn Efternamn** 

Välj och fyll i ett lösenord

Klicka sedan på NYTT LAG

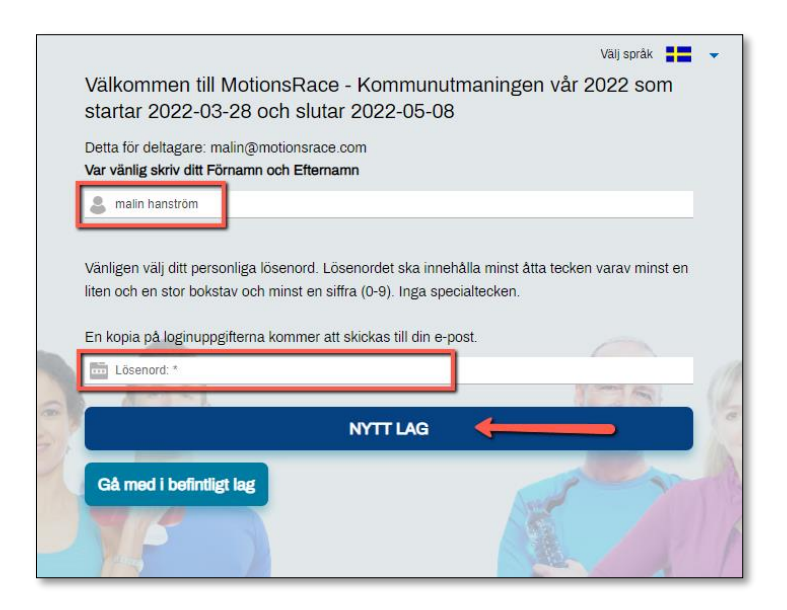

Klicka på din kommun. (Står din kommun inte med i listan, klicka på Annan kommun)

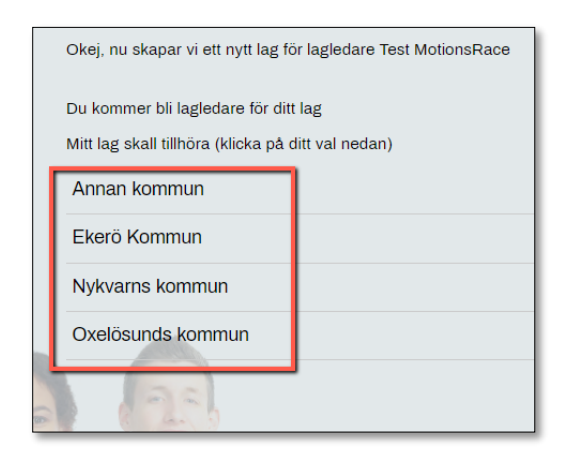

Klicka sedan på *Lag inom ... kommun* eller på den förvaltning/sektor du jobbar inom.

| Okej, nu skapar vi ett nytt lag för lagledare Test MotionsRace |  |  |  |
|----------------------------------------------------------------|--|--|--|
| Du kommer bli lagledare för ditt lag                           |  |  |  |
| Mitt lag skall tillhöra (klicka på ditt val nedan)             |  |  |  |
| Lag inom Oxelösunds kommun                                     |  |  |  |
| Börja om                                                       |  |  |  |

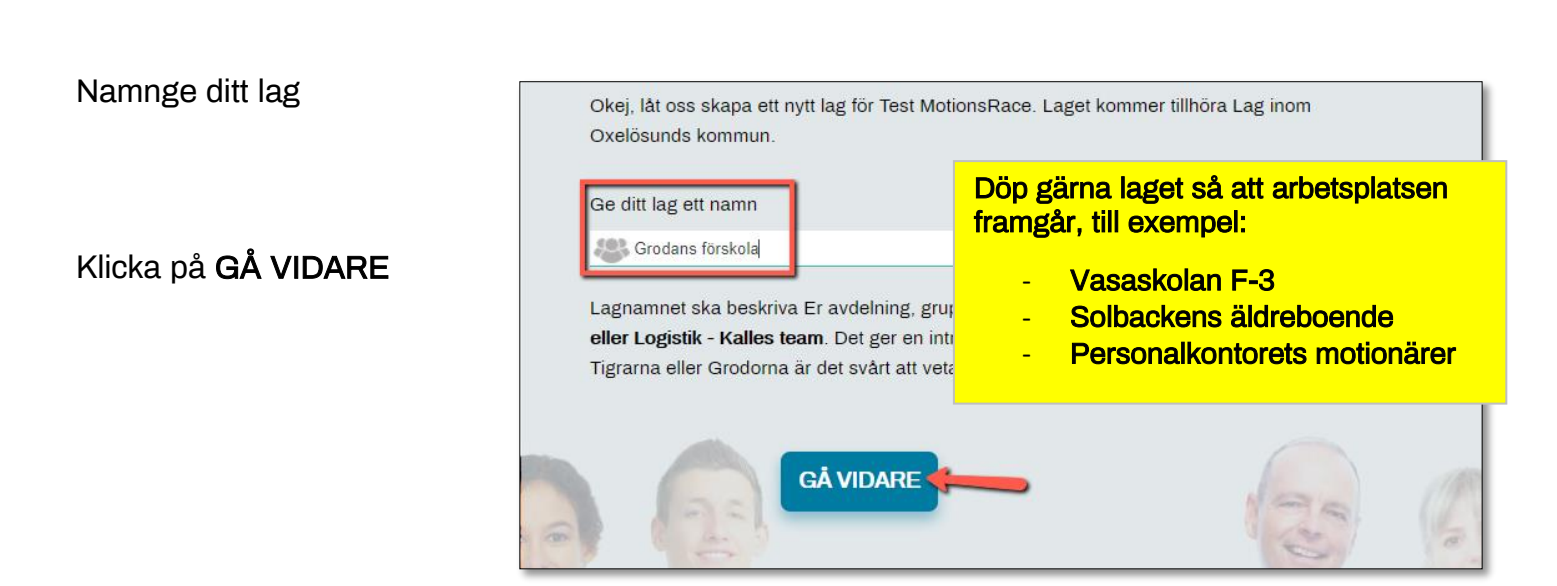

## 1B:2 - Anmäl dig till ett befintligt lag

| Eöli instruktionen för att då med i ett redan |                                                                                                    |
|-----------------------------------------------|----------------------------------------------------------------------------------------------------|
|                                               | Vālj språk 📕 👻                                                                                      |
| skapat lag                                    | Välkommen till MotionsRace - Kommunutmaningen vår 2022 som startar 2022-03-28 och slutar 2022-05-08 |
|                                               | Detta för deltagare: malin@motionsrace.com                                                          |
|                                               | Var vänlig skriv ditt Förnamn och Efternamn                                                         |
|                                               | S malin hanström                                                                                    |
| Fvll i ditt namn <b>Förnamn Efternamn</b>     |                                                                                                    |
| ,                                             | Vänligen välj ditt personliga lösenord. Lösenordet ska innehålla minst åtta tecken varav minst en   |
|                                               | liten och en stor bokstav och minst en siffra (0-9). Inga specialtecken.                            |
|                                               | En kopia på loginuppgifterna kommer att skickas till din e-post.                                    |
| valj och tyll i ett losenord                  | Lösenord: *                                                                                         |
|                                               |                                                                                                    |
|                                               | NYTT LAG                                                                                            |
| Klicka på <b>Gå med i befintligt lag</b>      | Gå med i befintligt lag                                                                             |
|                                               |                                                                                                    |
|                                               |                                                                                                    |

Klicka på din kommun. (Står din kommun inte med i listan, klicka på Annan kommun)

| ANSLUT TILL ETT LAG                                       |  |  |  |
|-----------------------------------------------------------|--|--|--|
| Välj land/bolag/division/avdelning etc där ditt lag finns |  |  |  |
| annan kommun 🗠                                            |  |  |  |
| Ekerö Kommun                                              |  |  |  |
| Wykvarns kommun                                           |  |  |  |
| Oxelösunds kommun                                         |  |  |  |
| GÅ TILLBAKA                                               |  |  |  |

Klicka sedan på *Lag inom ... kommun* eller på den förvaltning/sektor du jobbar inom.

| Välj land/bolag/division/avdelning etc där ditt lag finns |  |  |
|-----------------------------------------------------------|--|--|
| Lag inom Oxelösunds kommun                                |  |  |
| <b>GÅ TILLBAKA</b>                                        |  |  |

#### Klicka på det lag du vill gå med i

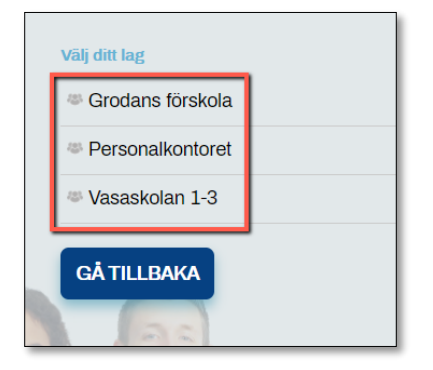

Om du vill kan du skriva ett meddelande till dina lagmedlemmar, om inte lämna den rutan tom och klicka på **Fortsätt.** 

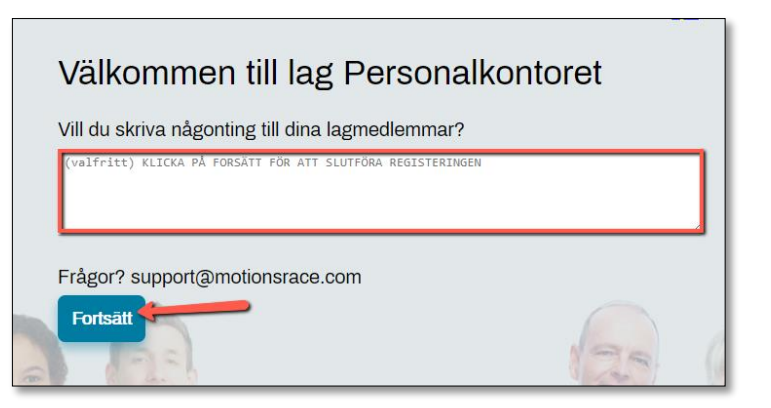

#### Grattis du är nu inne i utmaningen.

Loginuppgifter skickas automatiskt till din e-postadress